# ArcSight

# **Common Event Format Configuration Guide**

F5 Networks BIG-IP Application Security Manager (ASM) Date: Friday, May 27, 2011

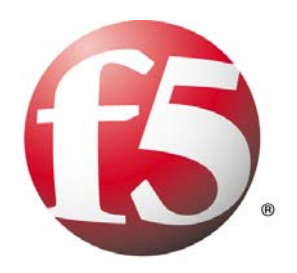

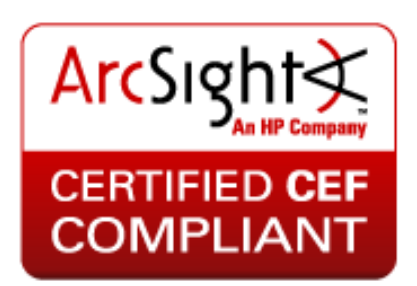

# **CEF Connector Configuration Guide**

This document is provided for informational purposes only, and the information herein is subject to change without notice. Please report any errors herein to ArcSight, LLC. ArcSight does not provide any warranties covering this information and specifically disclaims any liability in connection with this document.

## **Certified CEF Compatible:**

The event format complies with the requirements of the ArcSight Common Event Format. The ArcSight CEF connector will be able to process the events correctly and the events will be available for use within ArcSight products.

## **Certified CEF Compliant:**

The event format complies with the requirements of the ArcSight Common Event Format. The ArcSight CEF connector will be able to process the events correctly and the events will be available for use within ArcSight products. In addition, the event content has been deemed to be in accordance with standard SmartConnector requirements. The events will be sufficiently categorized to be used in correlation rules, reports and dashboards as a proof-of-concept (POC) of the joint solution

#### **CEF Connector Configuration Guide**

#### F5 BIG-IP Application Security Manager

January 10, 2011

# **Revision History**

| Date       | Description                                                      |
|------------|------------------------------------------------------------------|
| 01/14/2011 | First edition of this Configuration Guide.                       |
| 03/28/2011 | Sample Reports added to Configuration Guide                      |
| 05/26/2011 | Big IP Application Security Manger 10.1 Certified CEF Compliant. |

# F5 BIG-IP ASM Configuration Guide

This guide provides information for configuring the F5 BIG-IP Application Security Manager (ASM) to collect syslog events that is based on ArcSight Common Event Format. This document describes the field mappings for the following types of events from F5 BIG-IP Application Security Manager (ASM) messages:

- Anomaly Detection messages
- BF (expand) Attack messages
- Web Scraping Attack messages
- IP Enforcer messages

It also provides the sample content packages for the F5 Dashboard and Reports. This Syslog Connector is supported on [Windows, Linux, and Solaris] platforms. Device versions v10.1 thru v10.1 are supported

# Overview

F5 BIG-IP ASM is an advanced web application firewall that protects critical applications and their data by defending against application-specific attacks that bypass conventional firewalls.

# Configuration

# Configuring a logging profile if using ArcSight logs

If your network uses ArcSight<sup>™</sup> logs, you can configure a logging profile that formats the log information for that system. Application Security Manager stores all logs on a remote logging server using the predefined ArcSight settings for the logs.

The log messages are in Common Event Format (CEF). The basic format is:

CEF:Version|Device Vendor|Device Product|Device Version|Device Event Class ID|Name|Severity|Extension

## Note

This logging profile relies on external systems to perform the actual logging. The configuration and maintenance of the external logging servers is not the responsibility of F5 Networks.

## To create a logging profile for ArcSight logs

1. In the navigation pane, expand **Application Security**, point to **Options**, and then click **Logging Profiles**.

The Logging Profiles screen opens.

2. Above the Logging Profiles area, click the **Create** button.

The Create New Logging Profile screen opens.

3. For the Configuration setting, select Advanced.

The screen refreshes to display additional settings.

4. For the **Profile Name** setting, type a unique name for the logging profile.

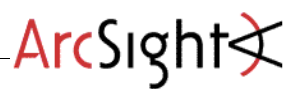

5. Check the Remote Storage box, and for the Type setting, select ArcSight.

The screen displays additional settings.

6. If you do not want data logged locally as well as remotely, click to clear the **Local Storage** check box.

7. For the **Protocol** setting, select the protocol that the reporting server uses: **TCP** (the default setting), **UDP**, or **TCP-RFC3195**.

8. For the Server IP setting, type the IP address of the remote storage server.

9. For the Server Port setting, type a port number or use the default value, 514.

10. To ensure that the system logs requests for the web application, even when the logging utility is competing for system resources, check the **Guarantee Logging** box.

Note: Enabling this setting may slow access to the associated web application.

11. Optionally, adjust the maximum request, header, and query string size and maximum entry length settings. (Refer to online help for details on the settings.)

12. If you want the system to log details (including the start and end time, number of dropped requests, attacking IP addresses, and so on) about brute force attacks, DoS attacks, IP enforcer attacks, or web scraping attacks, check the **Report Detected Anomalies** box.

13. In the Storage Filter area, make any changes as required. (See *Configuring the storage filter*, following, for details.)

14. Click the Create button.

The screen refreshes, and displays the new logging profile.

## Configuring the storage filter

The storage filter of a logging profile determines the type of requests the system or server logs.

#### Note

The following procedure describes configuring the storage filter for an existing logging profile.

#### To configure the storage filter

1. In the navigation pane, expand **Application Security**, point to **Options**, and then click **Logging Profiles**.

The Logging Profiles screen opens.

2. In the Logging Profiles area, click the name of an existing logging profile.

The Edit Logging Profile screen opens.

3. For the Storage Filter setting, select Advanced.

The screen refreshes to display additional settings.

4. For the **Logic Operation** setting, select the manner in which the system associates the criteria you specify. The criteria are the remaining settings in the storage filter.

• OR: Select this operator if you want the system to log the data that meets one or more of the criteria.

• AND: Select this operator if you want the system to log the data that meets all of the criteria.

5. For the **Request Type** setting, select the kind of requests that you want the system to store in the log.

6. For the **Protocols** setting, select whether logging occurs for HTTP and HTTPS protocols or a specific protocol.

7. For the **Response Status Codes** setting, select whether logging occurs for all response status codes or specific ones.

8. For the **HTTP Methods** setting, select whether logging occurs for all methods or specific methods.

9. For the **Request Containing String** setting, select whether the request logging is dependent on a specific string.

10. Click the **Update** button.

The screen refreshes, and displays the new logging profile on the Logging Profiles screen.

## Setting event severity levels for security policy violations

You can customize the severity levels of security policy violations for application security events that are displayed on the Security Alerts screen, in the request details, and also in the messages logged by the **syslog** utility.

The event severity levels are **Informational**, **Notice**, **Warning**, **Error**, **Critical**, **Alert**, and **Emergency**. They range from least severe (**Informational**) to most severe (**Emergency**).

For more information on how BIG-IP systems use the **syslog** utility, refer to the *Logging BIG-IP* System Events chapter in the **TMOS®** Management Guide for BIG-IP® Systems.

#### Note

When you make changes to the event severity level for security policy violations, the changes apply globally to **all** web applications.

#### To customize event severity level for security policy violations

1. In the navigation pane, expand **Application Security**, point to **Options**, and then click **Severities**.

The Severities screen opens.

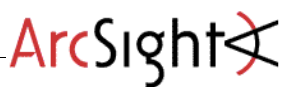

- 2. For each violation, change the severity level as required.
- 3. Click the **Save** button to retain any changes.

Tip

If you modify the event severity levels for any of the security policy violations, and later decide you want to use the system-supplied default values instead, click the **Restore Defaults** button.

# Specifying the logging profile for a web application

1. In the navigation pane, expand Application Security and click Web Applications.

The Web Application List screen opens.

2. In the Name column, click a web application name.

The Web Application Properties screen opens.

- 3. For the Logging Profile setting, select a logging profile.
- 4. Click the Update button.

The system updates the configuration with any changes you may have made.

# Screen Shot

| ArcSight Console 4.0, 1.5369.0 [partner.arcsight.com                                                                                                    | admin.ast] Production license, issuer                                                                           | to ArcSig     | ht Internal License Key, expires Feb 2   | 18, 2011.          |              |              |                                                                                                    |                               | 1                                                                                                    |
|----------------------------------------------------------------------------------------------------|----------------------------------------------------------------------------------------------------|---------------|------------------------------------------|--------------------|--------------|--------------|----------------------------------------------------------------------------------------------------|-------------------------------|----------------------------------------------------------------------------------------------------|
| Edit Views Window Icole System Help                                                                                                    |                                                                                                    |               |                                          |                    |              |              |                                                                                                    |                               |                                                                                                    |
| - 2 B C    K B B B A A      M M B D                                                                                                    | MININE AND TO THE REAL PROPERTY AND A                                                                           | > 30.         | NASAB PRAIL                              |                    | 4            |              |                                                                                                    |                               |                                                                                                    |
| wir ber                                                                                                    | the second second second second second second second second second second second second second second second se |               |                                          | and a state of the | -            |              | 611                                                                                                    | Inspect/Edit                  |                                                                                                    |
| P3 more fields                                                                                                    |                                                                                                    |               |                                          |                    |              |              |                                                                                                    | Event Inspector               |                                                                                                    |
|                                                                                                    |                                                                                                    |               |                                          |                    |              |              | 172.556.0003.0777.020                                                                                                    | THE Descention                |                                                                                                    |
| Active Channels F3_more_fields                                                                                                    |                                                                                                    | _             |                                          | _                  | _            |              | Total Events: 7,418 -                                                                                                    | All cereteos                  |                                                                                                    |
| et Tanan 24 Dec 2010 05:00:00 PST                                                                                                    |                                                                                                    |               |                                          |                    |              |              | Wery High 0                                                                                                    | · · ·                         | F header is repaired                                                                                                    |
| er Device Verder Cartains 767 Datare Care?                                                                                                    |                                                                                                    |               |                                          |                    |              |              | Hedners 1.115                                                                                                    |                               |                                                                                                    |
|                                                                                                    |                                                                                                    |               |                                          |                    |              |              | Lene: 1,099 💼                                                                                                    |                               |                                                                                                    |
| ne Filler: Ni File                                                                                                    |                                                                                                    |               |                                          |                    |              |              |                                                                                                    |                               |                                                                                                    |
|                                                                                                    |                                                                                                    |               |                                          |                    |              |              |                                                                                                    |                               |                                                                                                    |
| dar                                                                                                    |                                                                                                    |               |                                          |                    |              |              | -                                                                                                    |                               |                                                                                                    |
| Concession of the second second second second second second second second second second second second second se                                                                                                    |                                                                                                    |               |                                          |                    |              |              |                                                                                                    |                               |                                                                                                    |
|                                                                                                    |                                                                                                    |               |                                          |                    |              |              |                                                                                                    |                               |                                                                                                    |
| er en trale a                                                                                                    | la contact a                                                                                                    | In            |                                          | a la si            |              | -1-          |                                                                                                    | (c)                           |                                                                                                    |
| PEDAC ALLO DE DUTTO POL DARGE MELLE SCALE EL MERCENSE                                                                                                    | construint conder one                                                                                           | BATTECT       | web appearance have been a period of the | TO DEVE            | A THE DEVICE | FUE FROM FOR | YOU FOR WHAT FOR THE HITPLE CORPORATION                                                                                                    |                               |                                                                                                    |
| 29 Dec 2010 08 03:52 PST Mandatory HTTP header is nessing                                                                                                    | Pronetwarepindes.php                                                                                            | pierted.      | web_application_name_dos_b/ app          | 15                 | ASM          | hit request  | POST Pome/waret/index.php.HTTP(1.1Content-Type: applicat                                                                                                    | Evert Tatab I am              | And a start of the start of the |
| IS Dec 2010 08:03:52 PST Blegal HTTP status in response                                                                                                    | Prome/warezindex.php                                                                                            | alerted       | web_application_name_idos_t#_app         | PS.                | ASM          | hil,request  | POST (home/warez)index.php HTTP(1.1Content-Type: applicat                                                                                                    | 100000                        |                                                                                                    |
| /P Dec 2010 08 03:52 PST Mandatory HTTP header is receiving                                                                                                    | Index.php                                                                                                    | interted.     | web_application_varies_dos_bf_app        | 15                 | AIM          | Indust.      | POST (Index.php HTTP)1.3Content-Type: application/s-www.fs                                                                                                    | 01                            | Select a Field Set                                                                                                    |
| /9 Dec 2010 08:03:52 PST [Begal nets character in value                                                                                                    | (Index.php                                                                                                    | aiented       | iveb_application_name_idos_bf_app        | 15                 | ASM          | Ful, report  | POST Jindex ptip HTTP/1.1Content-Type: application/ix-mm+Tr                                                                                                    | Telligent                     | Wake                                                                                                    |
| /# Dec 2010 08:03:52 PST TBegal Row to UPL                                                                                                    | protes pro                                                                                                    | alerted -     | web_application_name_dos_bf_app          | 15                 | ASM          | Full yequest | POST Index onp HTTP/1.3 Concert-1 ype: application/x -www-fi                                                                                                    | -                             |                                                                                                    |
| The Dec 2010 DE DUTING PS1 DREAM BY DOTE                                                                                                    | Accession and the feet of the                                                                                   | alerted       | web appreciation marker (due 14 app      | - 12               | ASM.         | Full include | POST Index proprintings accorded type: applications were fit                                                                                                    | Event ID                      | 1000040480430                                                                                                    |
| The 2010 08:00:52 PST Begain TTP status in sectors                                                                                                    | Poneloweninder, php                                                                                             | alerted       | web application name dos bi wo           | 15                 | 494          | tul request  | POIL Pone in an index pho HTTP(), L'ortest-Turne andre a                                                                                                    | E refer au                    |                                                                                                    |
| PEDec 2010 08-03-52 PST Mandatory HTTP header is name                                                                                                    | Ender of p                                                                                                    | aierted       | web application name days M app          | 8                  | ASM          | Ful request  | POST Index shp HTTP(), (Content-Type: apple story) - www-h                                                                                                    | Externa ID                    | 1323004367756965668                                                                                                    |
| 9 Dec 2010 09:00:52 PST Blegal meta character in value                                                                                                    | (index.php                                                                                                    | alerted       | web_application_name_dos_bf_app          | <b>F5</b>          | ASM          | ful request  | POST (index.php HITP/1.sContent-Type: application/x-www-fr                                                                                                    | Nane                          | Mandatory HETP header is nessing                                                                                                    |
| 29 Dec 2010 08:00:52 PST Blegal Row to URL                                                                                                    | (index.php                                                                                                    | alerted       | web_application_name_dos_bf_app          | 15                 | ASM          | Full request | POST /index.php HTTP/1.3Content-Type: application/x-www-fit                                                                                                    | Message                       | NA                                                                                                    |
| 9 Dec 2010 08:00:52 PST Blegal entry point                                                                                                    | /index.php                                                                                                    | alerted       | web_application_name_dos_bf_app          | PS.                | ASM          | full yequest | POST_Index.php HTTP/1.1Content-Type: application/x-www-ft                                                                                                    | Type                          | Baie                                                                                                    |
| 29 Dec 2010 06:03:52 PST Mandatory HTTP header to making                                                                                                    | /hone/servlet/ServletManager/index.php                                                                          | alerted       | web_application_name_dos_bf_app          | 15                 | ASM          | ful_request  | POST /hone/servlet/ServletManager/index.php HTTP/1.1Conte                                                                                                    | Start Time                    | 29 Dec 2010 14:26:12 PST                                                                                                    |
| 29 Dec 2010 08:00:50 PST Illegal entry point                                                                                                    | (index.php                                                                                                    | alerted       | web_application_name_idos_bf_app         | - 15               | MON          | Full request | POST (index.ghp HTTP/1.1Cantent-Type: application/x-www-fi                                                                                                    | End Taxe                      | 29 Dec 2010 14:26:12 PST                                                                                                    |
| 25 Dec 2010 06 03:50 PST Plandstory HTTP header is reserve.                                                                                                    | Ponetronovirster.pp                                                                                             | overted .     | web_appecation_name_dos_of_app           | 10                 | PICH         | Full request | GET frome/www.index.prp.HTTP/1.User-Agene: Java/1.6.0                                                                                                    | Manager Receipt Time          | 29 Dec 2010 08:03:50 PST                                                                                                    |
| The Middle Martin Hardware Million and American                                                                                                    | Proventine and the second                                                                                       | and the state | her descending in a set                  | 10                 | 4.94         |              | ALT PRODUCED FOR PETERS AND ALT AND ALT AND ALT AND ALT AND ALT AND ALT AND ALT AND ALT AND ALT AND ALT AND ALT                                                                                                    | Application Protocol          | PITTP                                                                                                    |
| 9 Dec 2010 09:00:50 PST   Decal meta character in value                                                                                                    | (index php)                                                                                                    | ainted        | web application name idits of app        | 10                 | ASM          | Full request | POST Index also HTTP/1.1Content-Type: application/s-www.fr                                                                                                    | Transport Protocol            |                                                                                                    |
| 9 Dec 2010 08:00:50 PST Blegal filme to URL                                                                                                    | Index.php                                                                                                    | derted        | web_application_name_dos_bf_app          | P5                 | ASM.         | ful request  | POST Index.php HITP/1.1Content-Type: application/x-www-fit                                                                                                    | n/rendolky                    |                                                                                                    |
| 29 Dec 2010 08:00:50 PST Illegal entry point.                                                                                                    | (Index php                                                                                                    | ainted .      | web_application_name_dos_bf_app          | 15                 | ASM          | hil yearst   | POST (index.php HTTP/1.3Content-Type: application/s-www-fs                                                                                                    | watershilly 3D                |                                                                                                    |
| 9 Dec 2010 08:00:50 PST Mandatory HITP header is missing                                                                                                    | /hone/www.dirdec.php                                                                                            | aierted       | web_application_vame_dos_bf_app          | 15                 | ASM          | hil, request | GET /home/www.index.php HITTP/1.1User-Agent: 3e-a/1.6.0,;                                                                                                    | Water ability UR1             |                                                                                                    |
| 9 Dec 2010 08:00:50 PST Illegal HTTP status in response                                                                                                    | /home/www/index.php                                                                                             | alerted       | iveb_application_name_idos_bf_app        | 15                 | MRA          | Full yequest | KET (home/www.lindex.php.HTTP/1.3Lber-Agent: 3ava/1.6.0_                                                                                                    | Harerability External.        |                                                                                                    |
| * Dec 2010 08:00:50 PST Plandatory HITP header a resurg                                                                                                    | provi pro                                                                                                    | alerted       | seeb_appacation_name_idos_bf_app         | - 12               | MON          | tal request  | POST (index php HITP/3, User-Agent: comp.nept.ontere-Type                                                                                                    | <b>Hallershilly</b> Residence |                                                                                                    |
| P Dec 2010 08:00:50 PST Begal entry point                                                                                                    | Index abo                                                                                                    | alerted       | web application name dos bi erro         | 15                 | ADA          | ful request  | POST Index pip HTTP/1 liber-Agent comp net/ordert Type                                                                                                    | Vulnerability Name            | A REAL PROPERTY AND A REAL PROPERTY AND A REAL |
| P Dec 2010 08:03:50 PST Mandatory HTTP header is missing                                                                                                    | Prome/www.index.php                                                                                             | alerted       | web application name due bi app          | H                  | ASM          | Full request | GET Prome/www.index.php.HTTP/1.1Uter-Agent: Secal1.6.0 ;                                                                                                    | Carl Freit                    | <1313-Dec 29 14/26/12 vad: lab.astr./Snet.com ASM/CEP/01PS(A)                                                                                                    |
| 9 Dec 2010 08:00:50 PST Blegal HTTP status in response                                                                                                    | Pone/www/index.php                                                                                              | alerted       | web_application_name_idos_bf_app         | 15                 | ASM          | ful request  | GET /home/www.index.php.HITTP/1.SUser-Agent: 3a-a/1.6.0                                                                                                    |                               | HTTP header is missing/Handatory HTTP header is                                                                                                    |
| # Dec 2010 08:03:50 PST Mandatory HTTP header is missing                                                                                                    | /index.php                                                                                                    | alerted       | web_application_name_dos_bf_app          | 15                 | ASM          | ful request  | POST Jindex.php HTTP/1.1Content-Type: application/x-www.ft                                                                                                    |                               | reserves to the second state of the second second s |
| 9 Dec 2010 08:00:50 PST Tillegal meta character in value                                                                                                    | Jindex.php                                                                                                    | alerted       | web_application_name_dos_bf_app          | 15                 | ASM          | full request | POST (index.php HTTP/1.sContent-Type: application/x-www-fs                                                                                                    |                               | deviceCustomDate1+Dec 29 2020 14 25:05 deviceCustomDate11.                                                                                                    |
| 9 Dec 2010 08:03:50 PST Begal Now to URL                                                                                                    | protect php                                                                                                    | alerted       | web_application_name_dos_bf_app          | 15                 | ASM          | ful request  | POST Index.php HTTP/1.sconent-Type: application/s-www-fi                                                                                                    |                               | external2=13210183877569605668 act=alerted cn1=200 cn1La                                                                                                    |
| In the case of the part of the part of the | Index also                                                                                                    | derted        | web application name idos of app         | 10                 | ADA          | In second    | Putty process and PETPY1. During to the application wave for                                                                                                    |                               | pro+1%2.168.74.115 spt+53369 dst+172.30.0.75 dpt+80 reque                                                                                                    |
| S Dar 2010 06 (0:50 PS) Paraditory P1 IP header is residing                                                                                                    | Index and                                                                                                    | dering        | web application name day of app          | 10                 | ADM .        | to repert    | POST Index also siftiliti il lass desert come nasif ontent. Type                                                                                                    |                               | st=Der 29 2010 14 26:12 deviceEstemald=0 cr4=64A cr6.absi-                                                                                                    |
| 9 Dec 2010 08 03:50 PST Illegal entry point                                                                                                    | (index php                                                                                                    | alerted       | web application name dos b/ app          | B                  | ASM          | Full request | POST Index and HTTP/1. User-Agent : comp nasiContent-Type                                                                                                    |                               | isstLabel-geo_location cs3Label-full_request cs3=POST /index.p                                                                                                    |
| 9 Dec 2010 08:03:50 PST Mandatory HITTP header is massing                                                                                                    | Pone/index shp                                                                                                  | aierted       | web_application_name_dos_M_app           | P5                 | ASM          | ful request  | GET /hone/www.index.php.HITTP/1.Uuter-Agent: 3e-a/1.6.0                                                                                                    |                               | HTTP/T TJY/Content-Type: application/c-www-form-ariencode/fy                                                                                                    |
| 9 Dec 2010 08:03:50 PST   Begal HTTP status in response                                                                                                    | (hone/www/index.php                                                                                             | aierted       | web_application_name_dos_bf_app          | P5                 | ASM          | hiljearet    | KET (home/www.linders.php.HTTP/1.3Uker-Agent: Java/1.6.0.)                                                                                                    |                               | Liber 2, *(*) die Zicht zweiten Leen abeilde verst Leenth                                                                                                    |
| 9 Dec 2010 08:03:50 PST Mandatory HITP header is missing                                                                                                    | /index.php                                                                                                    | aierted       | web_application_name_dos_bf_app          | 15                 | ASM          | hill yearest | POST Index php HTTP/1.1Content-Type: application/s-www-ht                                                                                                    |                               | map-fg/A                                                                                                    |
| 9 Dec 2010 08:00:50 PST Ellegal rwite character in value                                                                                                    | (Index.php                                                                                                    | alerted       | iveb_application_name_dos_b/_app         | 15                 | MRA          | hiljegest    | POST (Index.php.HTTP/1.1Content-Type: application/x-www-fi                                                                                                    |                               |                                                                                                    |
| to Dec 2010 UBLO3 SD PST Degal Rev to UFL                                                                                                    | provi pro                                                                                                    | alerted       | web_application_name_idos_bf_app         | 0                  | ASM          | traper, kit  | PC711 Index pro HTTP/1.0Content-Type: application/s-www-fi                                                                                                    | a sur la                      |                                                                                                    |
| F Des 2010 00:00 00 00 001 Mandatase MTR handles in minima                                                                                                    | Amelandidayata                                                                                                  | dering .      | web_attention_name_date_bf_app           | 10                 | ADM .        | A manual     | CPT Anna Loss and PETP/1. LCOVERY Type: Appl. acia// www.fi                                                                                                    | 87586.21                      |                                                                                                    |
| a Dev 2010 08-03-50 PST Illevia HTTP datus in resources                                                                                                    | Average and the state                                                                                           | Interted      | web application name day of app          | - 12               | AM           | Ad request   | CPT Provedunes (Index of the InfTEV1 11 (see down) 1 (sea) 1 (s.0.)                                                                                                    | Bytes Out                     |                                                                                                    |
| Elec 2010 08:00:50 PST Mandatory HTTP header is nauro                                                                                                    | Index shp                                                                                                    | alerted       | web application name days of app         | P5                 | ASM          | ful request  | POST (index php HTTP)1, (Content-Type: application)                                                                                                    | Seasion ID                    |                                                                                                    |
| PEDec 2010 08 03:50 PST Blegal meta character in value                                                                                                    | Jindex.php                                                                                                    | alerted       | web application name idos 57 app         | 15                 | ASM          | hill request | POST Index php HTTP/1 (Content-Type: application/s-www.fr                                                                                                    | Generator                     |                                                                                                    |
| 9 Dec 2010 08:03:50 PST Blegal flow to UFL                                                                                                    | Index.php                                                                                                    | alerted       | web_application_name_dos_bf_app          | P5                 | ASM          | ful request  | POST (index php HTTP/1.)Content-Type: application/x-www-fr                                                                                                    | Generator ID                  |                                                                                                    |
| A B CONTRACTOR OF THE CONTRACTOR OF THE CONTRACT |                                                                                                    | 1.0.4.1.      | 1.1.1.1.1.1.1.1.1.1.1.1.1.1.1.1.1.1.1.1. |                    | 14.044       | 2.8          | have a firmer of a second second seco | Generator URS                 |                                                                                                    |
|                                                                                                    |                                                                                                    |               |                                          |                    |              |              |                                                                                                    | Generator External ID         |                                                                                                    |
|                                                                                                    |                                                                                                    |               |                                          |                    |              |              |                                                                                                    | Generator Resource            |                                                                                                    |
|                                                                                                    |                                                                                                    |               |                                          |                    |              |              |                                                                                                    |                               |                                                                                                    |

ArcSight 文

# **Events**

# **ASM Remote Log Messages**

# General enforcement samples

# Typical Violation is triggered

Sep 2 17:50:25 172.30.0.130 ASM:CEF:0|F5|ASM|10.1.0|Illegal query string length|Illegal query string length|6|dvchost=3600.lab.asm.f5net.com dvc=172.30.0.20 cs1=new\_app\_default cs1Label=policy\_name cs2=new\_app cs2Label=web\_application\_name deviceCustomDate1=Sep 02 2009 15:09:20 deviceCustomDate1Label=policy\_apply\_date\_externalId=416829024209663345 act=alerted cn1=200 cn1Label=response\_code src=172.30.0.126 spt=37446 dst=172.30.0.32 dpt=80 requestMethod=GET app=HTTP request=/phpauction/search.php?\=&q\=%3Cscript%3E%3C%2Fscript%3E&\=Go%21 cs5= cs5Label=x\_forwarded\_for\_header\_value rt=Sep 02 2009 17:09:25 deviceExternalId=0 cs4=Buffer Overflow cs4Label=attack\_type cs6=N/A cs6Label=qeo location cs3Label=full request cs3=GET /phpauction/search.php?\=&q\=%3Cscript%3E%3C%2Fscript%3E&\=Go%21 HTTP/1.1\r\nHost: 172.30.0.32\r\nUser-Agent: Mozilla/5.0 (X11; U; Linux i686 (x86\_64); en-US; rv:1.8.1) Gecko/20061023 SUSE/2.0-30 Firefox/2.0\r\nAccept: text/xml,application/xml,application/xhtml+xml,text/html;q\=0.9,text/plain;q\=0 .8, image/png, \*/\*;q\=0.5\r\nAccept-Language: en-us, en;q\=0.5\r\nAccept-Encoding: gzip,deflate\r\nAccept-Charset: ISO-8859-1,utf-8;q\=0.7,\*;q\=0.7\r\nKeep-Alive: 300\r\nConnection: keep-alive\r\nReferer: http://172.30.0.32/phpauction/help.php?\r\nCookie: PHPAUCTION\_SESSION\=lhuqakkdn6icm9vv33p9nepcm0lga6rd; TS2ea638\=1c1e60b9764bace0c13f1829c93d009ec4b6e3e4598e3bb14a9f12c67b46979e7faa5  $254\r\n\r$ 

# Attack Signature is triggered

```
Sep 3 16:06:16 172.30.0.20 ASM:CEF:0|F5|ASM|11.0.0|200000098|XSS script tag
(Parameter) |5|dvchost=3600.lab.asm.f5net.com dvc=172.30.0.20
cs1=maui_app_default cs1Label=policy_name cs2=maui_app
cs2Label=web_application_name deviceCustomDate1=Sep 03 2010 15:56:49
deviceCustomDate1Label=policy_apply_date externalId=2922246059721752663
act=alerted cn1=200 cn1Label=response_code src=192.168.74.216 spt=52793
dst=172.30.0.30 dpt=80 requestMethod=GET app=HTTP
request=/xss/xss.php?param\=<script cs5=N/A
cs5Label=x_forwarded_for_header_value rt=Sep 03 2010 16:06:15
deviceExternalId=0 cs4=Cross Site Scripting (XSS) cs4Label=attack_type cs6=N/A
cs6Label=geo_location cs3Label=full_request cs3=GET /xss/xss.php?param\=<script
HTTP/1.1\r\nAccept: */*\r\nAccept-Language: en-US\r\nUser-Agent: Mozilla/4.0
(compatible; MSIE 8.0; Windows NT 6.1; WOW64; Trident/4.0; SLCC2; .NET CLR
2.0.50727; .NET CLR 3.5.30729; .NET CLR 3.0.30729; Media Center PC 6.0;
InfoPath.2; MS-RTC LM 8)\r\nAccept-Encoding: gzip, deflate\r\nHost:
172.30.0.30\r\nConnection: Keep-Alive\r\nCookie:
Super_Secret_Session_Cookie\=123456789;
TS49b723\=5dc5319219c48503ae788c666bc08a1fbf81f2c754f2bc3b4c817eec\r\n\r\n
```

## Fields description

Prefix:

 $\label{eq:cef:Version} \end{tabular} CEF: Version | DeviceVendor | DeviceProduct | DeviceVersion | deviceEventClassId | ViolationName | Severity | \\$ 

NOTE: we duplicate violation name in deviceEventClassId field in case of general violations and we put ASM internal signature ID to this field in case an Attack Signature was triggered.

IMPORTANT: A single CEF format log message is generated for every security event (violation)

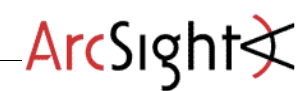

| CEF format field name | Meaning                                                               |
|-----------------------|-----------------------------------------------------------------------|
| dvchost               | Host name of the BIG-IP machine                                       |
| dvc                   | IP of the management interface of the BIG-IP machine                  |
| externalId            | Unique id given for a blocked transaction                             |
| act                   | Action performed on a transaction: blocked, alerted                   |
| src                   | IP address of the client for ASM                                      |
| spt                   | Remote port, client side                                              |
| dst                   | Destination IP (Virtual Server IP of the device)                      |
| dpt                   | Local port, client side                                               |
| requestMethod         | HTTP method of the request                                            |
| арр                   | HTTP/HTTPS                                                            |
| request               | In case of CEF format: the full URL, URI +QS of the HTTP request      |
|                       | In case of key/value format: uri without the query string             |
| deviceExternalId      | ID of the blade receiving the traffic when using the VIPRION hardware |
| rt                    | Timestamp of the transaction                                          |

| CEF key name      | Meaning                                                                        |
|-------------------|--------------------------------------------------------------------------------|
| cs1               | Name of the security policy                                                    |
| cs2               | Web application name for ASM                                                   |
| cs3               | Full request                                                                   |
| cs4               | Attack Type                                                                    |
| cs5               | IP or domain name of clients going via proxies                                 |
| cs6               | A string indicating the geographic location from which the request has arrived |
| cn1               | HTTP response code                                                             |
| deviceCustomDate1 | Timestamp of the last time the policy was applied                              |

# Anomaly detection features format

# DoS Attack message sample

```
Sep 10 15:19:01 172.30.0.20 ASM:CEF:0|F5|ASM|11.0.0|Dos Attack|URL-Based Rate
Limiting|8|dvchost=3600.lab.asm.f5net.com dvc=172.30.0.20 cs1=maui_app_default
cs1Label=policy_name cs2=maui_app cs2Label=web_application_name
deviceCustomDate1=Sep 10 2010 15:00:40 deviceCustomDate1Label=policy_apply_date
act=Blocked cn3=3263585817 cn3Label=attack_id cs4=Ongoing
cs4Label=attack_status request=/dos/dos3.php src= cs6=N/A cs6Label=geo_location
cs5=Latency Increased cs5Label=detection_mode rt=Sep 10 2010 15:19:00 cn1=21
cn1Label=detection_average cn2=20665 cn2Label=dropped_requests
```

#### **Field description**

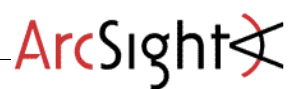

#### CEF:Version|DeviceVendor|DeviceProduct|DeviceVersion|AttackType|MitigationType|Severity|

AttackType can be one of: DoS Attack, Brute Force Attack, IP Enforcer Attack or Web Scraping Attack

MitigationType can be one of: Source IP-Based Client Side Integrity Defense, URL-Based Client Side Integrity Defense, Source IP-Based Rate Limiting, URL-Based Rate Limiting or Transparent

| CEF key name | Meaning                                                       |
|--------------|---------------------------------------------------------------|
| dvchost      | Host name of the BIG-IP machine                               |
| dvc          | IP of the management interface of the BIG-IP machine          |
| act          | Action performed on a transaction: blocked, alerted or passed |
| request      | The URI                                                       |
| src          | IP address of the client for ASM                              |
| rt           | Timestamp of the transaction                                  |

| CEF key name      | Meaning                                                                                                    |
|-------------------|----------------------------------------------------------------------------------------------------|
| cs1               | Name of the security policy                                                                                                    |
| cs2               | Web application name for ASM                                                                                                    |
| cs4               | Attack status: Can be one of the following: Started, Ongoing and Ended                                                                             |
| cs5               | Reason for attack detection. Can either be Latency Increased or TPS<br>Increased                                                                   |
| cn1               | Detected anomaly in ms in case of Latency Increased, in TPS in case of TPS increased                                                               |
| cn2               | Dropped request counter. Each consequent request will report deltas: how many requests were dropped since the last log message for a given attack. |
| cn3               | Attack ID                                                                                                    |
| deviceCustomDate1 | Timestamp of the last time the policy was applied                                                                                                  |
| cs6               | A string indicating the geographic location from which the request has arrived                                                                     |

## BF Attack message sample

```
Sep 11 00:12:00 172.30.0.20 ASM:CEF:0|F5|ASM|11.0.0|Brute Force
Attack|Transparent|8|dvchost=3600.lab.asm.f5net.com dvc=172.30.0.20
cs1=maui_app_default cs1Label=policy_name cs2=maui_app
cs2Label=web_application_name deviceCustomDate1=Sep 11 2010 00:05:11
deviceCustomDate1Label=policy_apply_date act=Alerted cn3=3263585820
cn3Label=attack_id cs4=Ongoing cs4Label=attack_status request=/bf/login1.php
src=120.20.20.120 cs6=AU cs6Label=geo_location cs5=Number of Failed Logins
Increased cs5Label=detection_mode rt=Sep 11 2010 00:12:00 cn1=109
cn1Label=detection_average cn2=0 cn2Label=dropped_requests
```

#### **Field description**

**Field description** 

CEF:Version|DeviceVendor|DeviceProduct|DeviceVersion|AttackType| MitigationType|Severity|

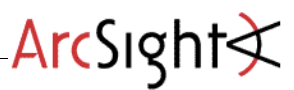

AttackType can be one of: DoS Attack, Brute Force Attack, IP Enforcer Attack or Web Scraping Attack

MitigationType can be one of: Source IP-Based Client Side Integrity Defense, URL-Based Client Side Integrity Defense, Source IP-Based Rate Limiting, URL-Based Rate Limiting or Transparent

| CEF key name | Meaning                                                       |
|--------------|---------------------------------------------------------------|
| dvchost      | Host name of the BIG-IP machine                               |
| dvc          | IP of the management interface of the BIG-IP machine          |
| act          | Action performed on a transaction: blocked, alerted or passed |
| request      | The URI                                                       |
| src          | IP address of the client for ASM                              |
| rt           | Timestamp of the transaction                                  |

| CEF key name      | Meaning                                                                                                    |
|-------------------|----------------------------------------------------------------------------------------------------|
| cs1               | Name of the security policy                                                                                                    |
| cs2               | Web application name for ASM                                                                                                    |
| cs4               | Attack status: Can be one of the following: Started, Ongoing and Ended                                                                             |
| cs5               | Reason for attack detection                                                                                                    |
| cn1               | Detected anomaly. Number of failed login attempts                                                                                                  |
| cn2               | Dropped request counter. Each consequent request will report deltas: how many requests were dropped since the last log message for a given attack. |
| cn3               | Attack ID                                                                                                    |
| deviceCustomDate1 | Timestamp of the last time the policy was applied                                                                                                  |
| cs6               | A string indicating the geographic location from which the request has arrived                                                                     |

## Web Scraping Attack message sample

```
Sep 10 16:03:01 172.30.0.20 ASM:CEF:0|F5|ASM|11.0.0|Web Scraping Attack|Web
Scraping Attack|8|dvchost=3600.lab.asm.f5net.com dvc=172.30.0.20
cs1=maui_app_default cs1Label=policy_name cs2=maui_app
cs2Label=web_application_name deviceCustomDate1=Sep 10 2010 15:58:23
deviceCustomDate1Label=policy_apply_date act=Blocked cn3=3263585818
cn3Label=attack_id cs4=Ongoing cs4Label=attack_status src=192.168.74.216 cs6=N/A
cs6Label=geo_location rt=Sep 10 2010 16:03:00 cn2=0 cn2Label=dropped_requests
cnt=0
```

#### **Field description**

#### CEF:Version|DeviceVendor|DeviceProduct|DeviceVersion|AttackType|AttackType|Severity|

AttackType can be one of: DoS Attack, Brute Force Attack, IP Enforcer Attack or Web Scraping Attack

| CEF key name | Meaning                                              |
|--------------|------------------------------------------------------|
| dvchost      | Host name of the BIG-IP machine                      |
| Dvc          | IP of the management interface of the BIG-IP machine |

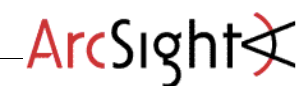

| Act     | Action performed on a transaction: blocked, alerted |
|---------|-----------------------------------------------------|
| request | The URI                                             |
| Src     | IP address of the client for ASM                    |
| Rt      | Timestamp of the transaction                        |

| CEF key name      | Meaning                                                                                                    |
|-------------------|----------------------------------------------------------------------------------------------------|
| cs1               | Name of the security policy                                                                                                    |
| cs2               | Web application name for ASM                                                                                                    |
| cs4               | Attack status: Can be one of the following: Started, Ongoing and Ended                                                                                                    |
| cs6               | A string indicating the geographic location from which the request has arrived                                                                                                    |
| cn2               | Dropped requests counter. Each consequent request will report deltas: showing how many requests were dropped since the last log message for a given attack. Reported in case a bot is detected. |
| cn3               | Attack ID                                                                                                    |
| flexNumber1       | Blocked requests counter. Each consequent request will report deltas: showing how many requests were blocked since the last log message for a given attack.                                     |
| deviceCustomDate1 | Timestamp of the last time the policy was applied                                                                                                    |

# **IP Enforcer**

```
Sep 10 23:54:51 172.30.0.20 ASM:CEF:0|F5|ASM|11.0.0|IP Enforcer Attack|IP
Enforcer Attack|8|dvchost=3600.lab.asm.f5net.com dvc=172.30.0.20
cs1=maui_app_default cs1Label=policy_name cs2=maui_app
cs2Label=web_application_name deviceCustomDate1=Sep 10 2010 23:52:32
deviceCustomDate1Label=policy_apply_date act=Blocked cn3=18446744072678170139
cn3Label=attack_id cs4=Ended cs4Label=attack_status src=192.168.74.169 cs6=N/A
cs6Label=geo location cn2=0 cn2Label=dropped requests rt=Sep 10 2010 23:54:50
```

#### **Field description**

CEF:Version|DeviceVendor|DeviceProduct|DeviceVersion|AttackType|AttackType|Severity|

AttackType can be one of: DoS Attack, Brute Force Attack, IP Enforcer Attack or Web Scraping Attack

| CEF key name | Meaning                                              |
|--------------|------------------------------------------------------|
| dvchost      | Host name of the BIG-IP machine                      |
| dvc          | IP of the management interface of the BIG-IP machine |
| act          | Action performed on a transaction: blocked, alerted  |
| request      | The URI                                              |
| src          | IP address of the client for ASM                     |
| rt           | Timestamp of the transaction                         |

| CEF key name Meaning |
|----------------------|
|----------------------|

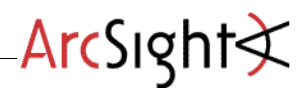

| cs1               | Name of the security policy                                                                                                    |  |
|-------------------|----------------------------------------------------------------------------------------------------|--|
| cs2               | Web application name for ASM                                                                                                    |  |
| cs4               | Attack status: Can be one of the following: Started, Ongoing and Ended                                                                             |  |
| cn2               | Dropped request counter. Each consequent request will report deltas: how many requests were dropped since the last log message for a given attack. |  |
| cn3               | Attack ID                                                                                                    |  |
| deviceCustomDate1 | Timestamp of the last time the policy was applied                                                                                                  |  |
| cs6               | A string indicating the geographic location from which the request has arrived                                                                     |  |

# Device Event Mapping to ArcSight Data Fields

Information contained within vendor-specific event definitions is sent to the ArcSight SmartConnector, then mapped to an ArcSight data field.

The following table lists the mappings from ArcSight data fields to the supported vendorspecific event definitions.

# F5 BIG-IP ASM Connector Field Mappings

| Vendor-Specific Event Definition | ArcSight Event Data Field |  |
|----------------------------------|---------------------------|--|
| unit_hostname                    | dvchost                   |  |
| Management_ip_address            | deviceTranslatedAddress   |  |
| support_id                       | externalId                |  |
| request_status                   | act                       |  |
| ip_client                        | src                       |  |
| source_port                      | spt                       |  |
| destination_port                 | dpt                       |  |
| method                           | requestMethod             |  |
| protocol                         | арр                       |  |
| Uri                              | request                   |  |
| slot_number                      | deviceExternIId           |  |
| date_time                        | rt                        |  |
| server_ip                        | dst                       |  |
| web_application_name             | cs2                       |  |
| vs_name                          | cs2                       |  |
| policy_name                      | cs1                       |  |
| request                          | cs3                       |  |
| x_forward_for_header_value       | cs5                       |  |

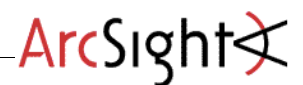

| Vendor-Specific Event Definition | ArcSight Event Data Field |
|----------------------------------|---------------------------|
| attack_type                      | cs4                       |
| response_code                    | cn1                       |
| policy_apply_date                | deviceCustomDate1         |
| geo_location                     | cs6                       |

# F5 "Sample Content" Reporting Package

As part of the integration effort between ArcSight and F5, a small reporting package was developed for use in ArcSight ESM to provide some sample functionality. The following section outlines how to install the package and its contents.

#### Note:

This content package was developed as a sample proof of concept to demonstrate functionality with the ArcSight – F5 integration. The content is not supported by ArcSight and is not delivered as part of any officially released product. You can access and download this content as a member of Protect 724 or from F5's Dev Central.

## Installing a Content Package in ArcSight ESM

1 Log into the ArcSight ESM Console with an account that has administrative privileges.

- 2 Click the Packages tab in the Navigator panel.
- 3 Click Import ().
- 4 In the Open dialog, browse and select the package bundle file and select Open.

The progress of the import of the package bundle is displayed in the Progress tab of the Importing Packages dialog.

**5** When the import is complete, the Results tab of the Importing Packages dialog is displayed as well as the Packages for Installation dialog.

6 Leave the checkbox selected, and in the Packages for Installation dialog click Next.

The progress of the install is displayed in the Progress tab of the Installing Packages dialog. When the install is complete, the Results tab of the Installing Packages dialog displays the Summary Report.

7 In the Installing Packages dialog, click OK.

8 In the Importing Packages dialog, click OK.

You should see the package now installed:

**9** To verify that the installation was successful navigate to the Resources tab of the Navigator panel and select Reports from the drop down menu. Navigate to the "ArcSight Partner Sample Content" folder and open the F5 group.

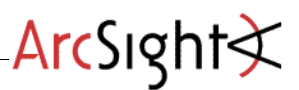

# **Included Content**

The following reports are included in the package:

- AlertedViolationsPerWebApp
  - Displays the violations alerted on per web application in a bar chart and table format
- AttackTypesPerWebApp
  - Displays the attacks detected per web application in a stacked bar chart and table format
- BlockedViolationsPerWebApp
  - Displays the blocked violations per web application in a stacked bar chart format
- HTTPAttackSeverityPerWebApp
  - Displays the HTTP attacks detected by their severity levels per web application in a stacked bar chart and table format
- HTTPRequestStatusPerWebApp
  - Displays the HTTP request status per web application in a line chart and table format
- TopAttackers
  - Displays the top source IP Addresses detected in a pie chart and table format

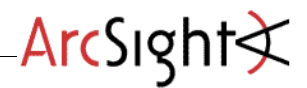

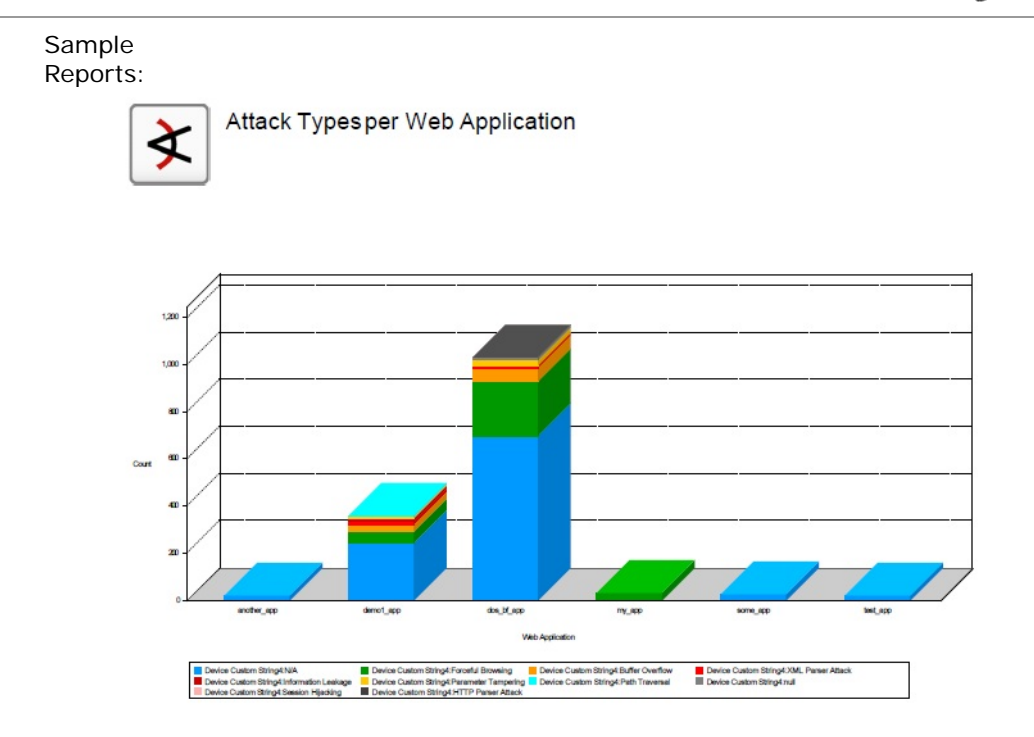

Page 1 of 2

01-03-2011-14:39:22 to 01-04-2011-14:39:22

| Web Application | Attack Type         | Count |
|-----------------|---------------------|-------|
| another_app     | NA                  | 22    |
| demo1_app       | N/A                 | 238   |
|                 | Forceful Browsing   | 50    |
|                 | Buller Overlow      | 28    |
|                 | XML Parser Attack   | 20    |
|                 | Information Leakage | 8     |
|                 | Parameter Tampering | 8     |
|                 | Path Traversal      | 4     |
| 006_15_360      | NA                  | 694   |
|                 | Forceful Browsing   | 230   |
|                 | Butter Overnow      | 60    |
|                 | Parameter Tampering | 24    |
|                 | XML Parser Attack   | 8     |
|                 |                     | 8     |
|                 | Session Hijacking   | 2     |
|                 | HTTP Parser Attack  | 2     |
| my_app          | Forceful Browsing   | 28    |
| some_app        | NA                  | 24    |
| test app        | NA                  | 21    |

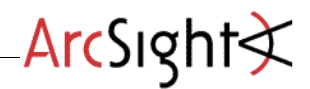

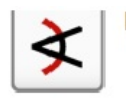

HTTP Attacks by Severity and Web Application

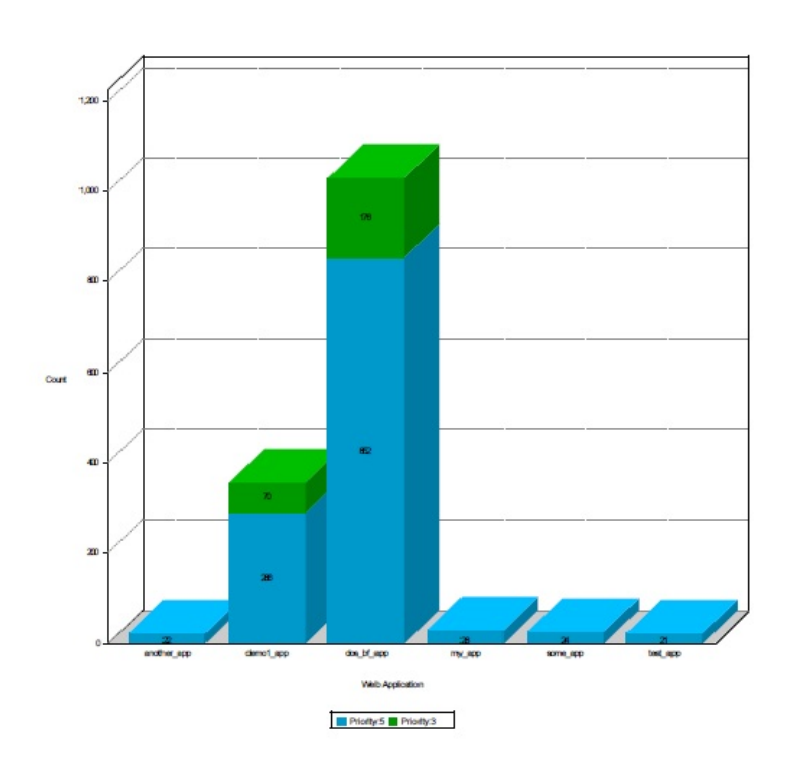

Page 1 of 2

01-03-2011-14:36:50 to 01-04-2011-14:36:50

| Web Application | Priority | Count |
|-----------------|----------|-------|
| another_app     | 5        | 22    |
|                 | 5        | 286   |
| demot_app       | 3        | 70    |
| doe_bf_app      | 5        | 852   |
|                 | 3        | 175   |
| my_app          | 5        | 28    |
| some_app        | 5        | 24    |
| test app        | 5        | 21    |

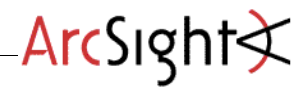

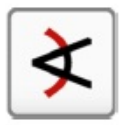

# HTTP Requests Status by Web Application - 24

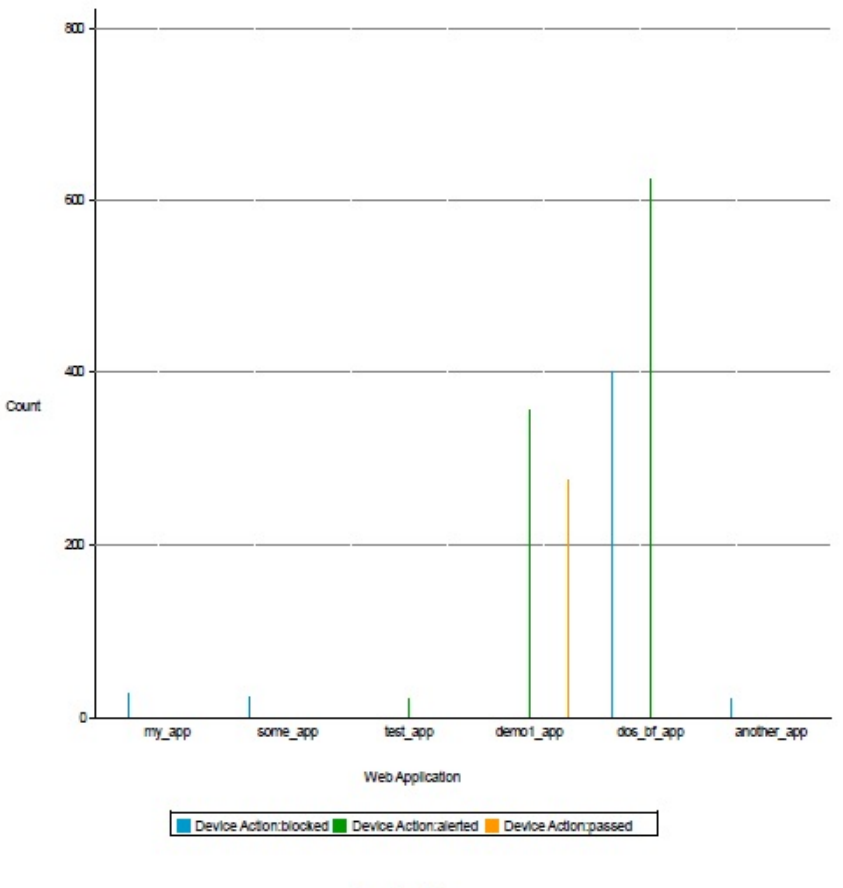

Page 1 of 2

## 01-03-2011-14:22:25 to 01-04-2011-14:22:25

| Web Application | Request Strifts | COURT |
|-----------------|-----------------|-------|
| another_app     | blocked         | 22    |
| damai ann       | alerted         | 356   |
| denot_app       | passed          | 276   |
| dos hi ann      | alerted         | 626   |
| doe_u_app       | blocked         | 402   |
| my_app          | blocked         | 28    |
| some_app        | blocked         | 24    |
| test app        | alerted         | 21    |

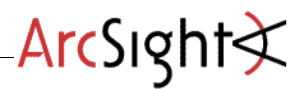

The Package also includes a dashboard made of of the following Data Monitors and Query Viewers:

- Top 10 Attackers (Pie chart)
- Blocked Violations by Web Application (Bar chart)
- Top 10 Attacking Countries (Event graph)

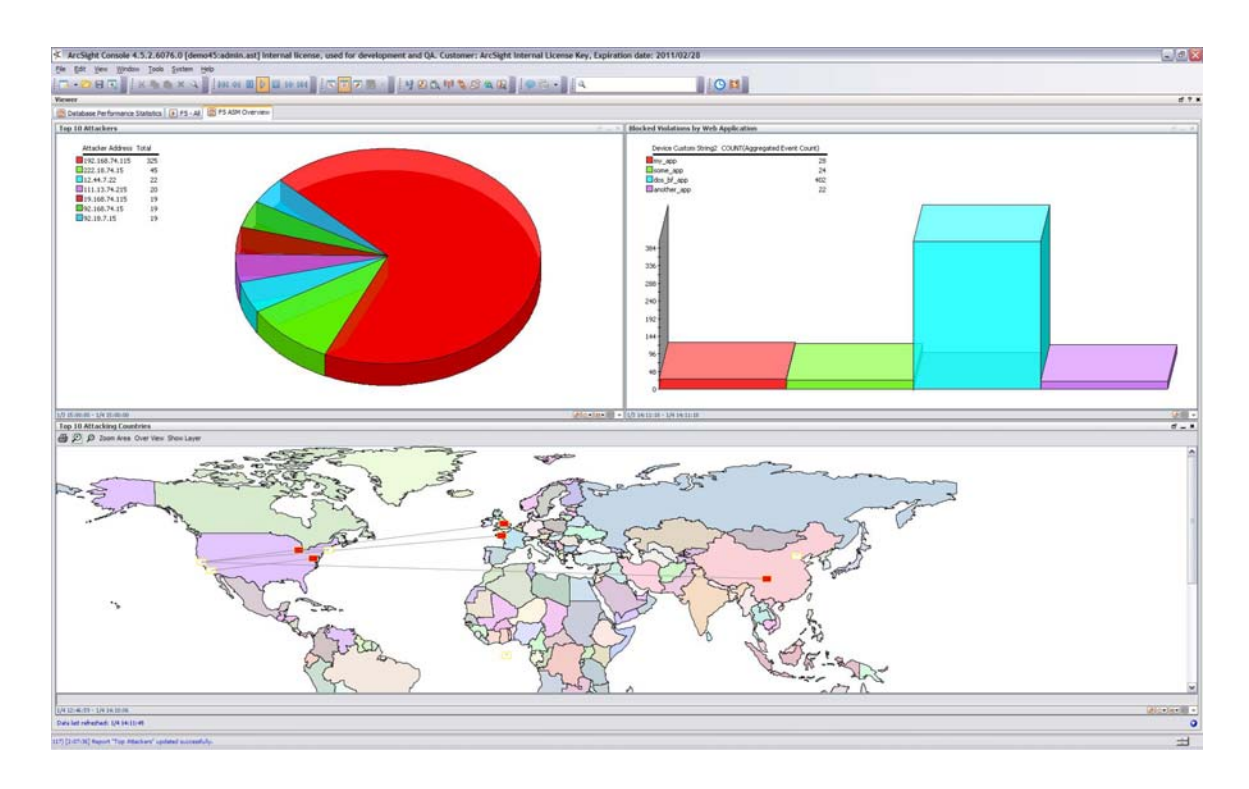